# 解決 Caps Lock, Scroll and Num Lock 持 續閃爍問題

步驟 1: 下載軟體(USB\_FD)與韌體

軟體連結: <u>http://www.duckychannel.com.tw/software/USB\_FD.exe</u> 韌體: 請洽詢 Ducky 客服部門 <u>support@duckychannel.com.tw</u>

步驟 2: 插入鍵盤

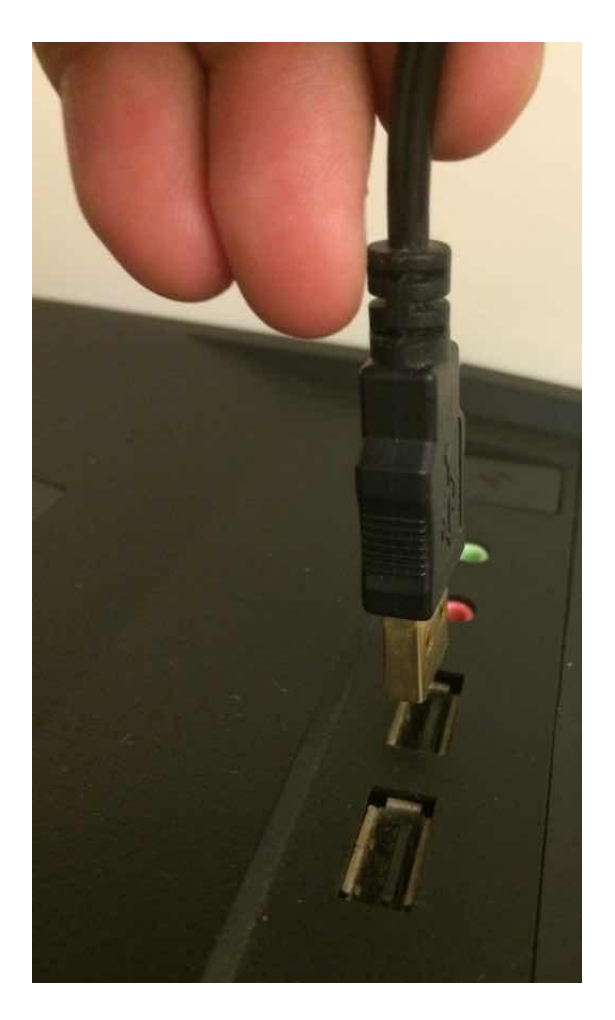

#### 步驟 3: 打開軟體

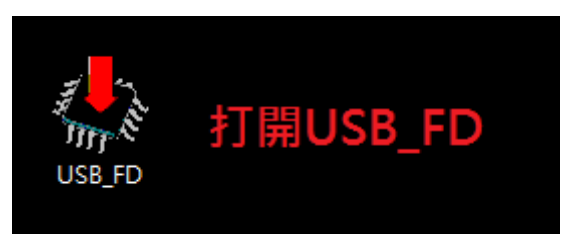

#### 步驟 4: 確認打開正確的軟體

| CHY USB Firmware Downloader                                                                                                  |
|----------------------------------------------------------------------------------------------------|
| USB Devices                                                                                                    |
| Firmware Download                                                                                                    |
| Download Get FW Version Status                                                                                               |
| It will take a few more seconds to detect the device or download the firmware if it is the first time to plug it to this PC. |
|                                                                                                    |

## 步驟 5: 選擇鍵盤

| USB Devices                           | 回點                                     |
|---------------------------------------|----------------------------------------|
| Firmware Download                     |                                        |
| Firmware:                             |                                        |
| Download                              | Get FW Version                         |
| Status                                |                                        |
|                                       |                                        |
| will take a few more seconds to deter | rt the device or download the firmware |

| USB Device           | S<br>DK2108           |              |                    |        |  |
|----------------------|-----------------------|--------------|--------------------|--------|--|
| -Firmware D          | ownload               |              |                    |        |  |
| Firmware             | :                     |              |                    |        |  |
| [                    | ownload               |              | Get FW Version     |        |  |
| Statu                | S                     |              |                    |        |  |
| It will take a few r | nore seconds to detec | t the device | or download the fi | rmware |  |

#### 步驟 6: 選擇韌體

| ٠                                     |                      | HYU                                | JSB Firm                      | ware D      | ownload                      | der                       | _                                   |                | × |
|---------------------------------------|----------------------|------------------------------------|-------------------------------|-------------|------------------------------|---------------------------|-------------------------------------|----------------|---|
|                                       | -USB D<br>Devi       | evices<br>ces: DK2108              | 3                             |             |                              | •                         |                                     |                |   |
|                                       | Firmw                | are Download                       |                               |             |                              |                           | _                                   | ]              |   |
|                                       | Firm                 | ware:                              |                               |             |                              | C                         |                                     | 聖片             | 毄 |
|                                       |                      | Download                           |                               |             | Get FW                       | Version                   |                                     | mu             | - |
|                                       | [                    | status                             |                               |             |                              |                           | _                                   |                |   |
| It will<br>if it is                   | take a<br>the firs   | few more seco<br>st time to plug i | nds to detec<br>t to this PC. | t the devi: | ce or downle                 | oad the r                 | firmware                            |                |   |
| ▲ 開啟茜檔                                | , his                |                                    |                               |             |                              |                           |                                     |                | × |
| 46答册 ▼                                | ) ▶ bin<br>新博容       | 料本                                 |                               |             |                              | <b>▼</b>   * <del>↑</del> | 授尋 bin                              | 8== 🗸          |   |
| → 我的最愛                                |                      | 名稱                                 |                               | 信           | 20日期                         | 類型                        | 大                                   | <u>ا</u> ر     |   |
| Stropb                                | ox                   | L1886V25.bi                        |                               | 20          | 14/12/4 下午 0                 | BIN 檔案                    |                                     | 32 KB          |   |
| ● ● ● ● ● ● ● ● ● ● ● ● ● ● ● ● ● ● ● |                      | L1943V18.bi                        |                               | 20<br>20    | 14/12/4 卜午 0<br>14/12/4 下午 0 | BIN 檔案<br>BIN 檔案          |                                     | 32 KB<br>32 KB |   |
|                                       |                      | L2042V14.bi                        |                               | 20          | 14/12/4 下午 0                 | BIN 檔案                    |                                     | 32 KB          |   |
| 🥃 煤體櫃<br>퉬 Apps                       |                      |                                    | "                             | 20          | 14/12/4 トー 0                 | DIIN 1田 興                 |                                     | 50 KB          |   |
|                                       |                      |                                    | 選取正確的fin                      | mware       |                              |                           |                                     |                |   |
| _) 言策<br>                             |                      |                                    |                               |             |                              |                           |                                     |                |   |
| 圖片                                    |                      |                                    |                               |             |                              |                           |                                     |                |   |
| 🜏 家用群組                                | I                    |                                    |                               |             |                              |                           |                                     |                |   |
| ■ 電腦                                  | -                    |                                    |                               |             |                              |                           |                                     |                |   |
|                                       | 檔絮                   | ≰名稱( <u>N</u> ):                   |                               |             |                              | ▼ Bi                      | n Files (*.bin)<br>開歐舊檔( <u>O</u> ) | •              | ▼ |
| 🔶 ну с                                | JSB Fir              | mware Dow                          | nloader                       | ×.          |                              |                           |                                     |                | x |
|                                       |                      | Devices                            |                               |             |                              |                           |                                     |                |   |
|                                       | Devi                 | ices:                              |                               |             |                              | •                         |                                     |                |   |
|                                       | Firmw                | vare Download                      |                               |             |                              |                           |                                     |                |   |
|                                       | Fire                 | ware: C:\Use                       | ers\Jeff\Des                  | ktop\bin\   | .1886V25.b                   | in [[                     |                                     |                |   |
|                                       |                      | Download                           |                               |             | Get F                        | W Versio                  | on                                  |                |   |
|                                       |                      |                                    |                               |             |                              |                           |                                     |                |   |
| It wil<br>if it is                    | l take a<br>the fire | few more sec<br>st time to plug    | onds to dete<br>it to this PC | ect the de  | vice or dow                  | nload th                  | e firmwa                            | re             |   |
|                                       |                      |                                    |                               |             |                              |                           |                                     |                |   |

## 步驟 7: 開始更新韌體

| 🖕 HY USB Firmware Downloader                                                                                                    |
|----------------------------------------------------------------------------------------------------|
| USB Devices Devices:                                                                                                    |
| Firmware Download<br>Firmware: C:\Users\Jeff\Desktop\bin\L1886V25.bin<br>Download<br>監鞏Download                                 |
| It will take a few more seconds to detect the device or download the firmware<br>if it is the first time to plug it to this PC. |

# 請勿於更新時 "拔掉USB接頭"